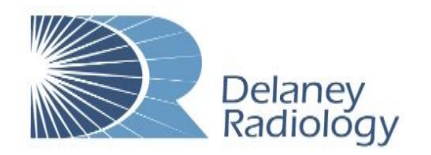

## Nuance<sup>®</sup> PowerShare<sup>™</sup> Network

## **Using the Easy Uploader**

For the best experience, it is recommended to use Google Chrome when using the upload tool.

Navigate to the Easy Uploader using the following URL:

https://widgets.nuancepowershare.com/eas yupload/delaneyrad

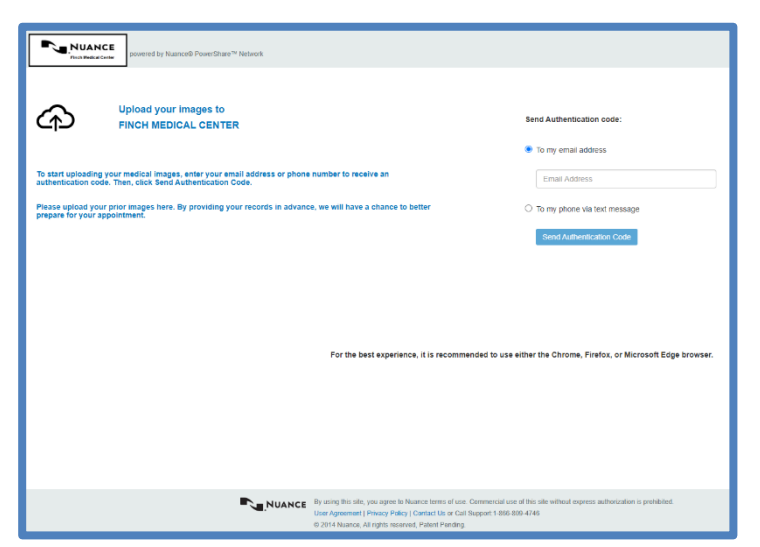

Before uploading, you need to request an Authentication Code by providing either your email address or your phone number.

| NUANCE powerd to Namod Powerdian** Network                                                                                                    |                                                                                                    |                                                                                       |  |
|----------------------------------------------------------------------------------------------------|----------------------------------------------------------------------------------------------------|---------------------------------------------------------------------------------------|--|
| ጭ                                                                                                    | Upload your images to<br>FINCH MEDICAL CENTER                                                                            | Send Authentication code:                                                             |  |
| To start uploading<br>authentication cod                                                                                                    | your medical images, enter your email address or phone number to receive an<br>le. Then, click Send Authentication Code. | To my email address     Email Address                                                 |  |
| Please upload your prior images here. By providing your records in advance, we will have a chance to better<br>prepare for your appointment.                                                                                                    |                                                                                                    | <ul> <li>To my phone via text message</li> <li>Stend Authentitication Code</li> </ul> |  |
|                                                                                                    |                                                                                                    |                                                                                       |  |
|                                                                                                    |                                                                                                    |                                                                                       |  |
| For the bast experience, it is recommended to use either the Chrome, Firefox, or Microsoft Edge browser.                                                                                                    |                                                                                                    |                                                                                       |  |
|                                                                                                    |                                                                                                    |                                                                                       |  |
|                                                                                                    |                                                                                                    |                                                                                       |  |
| NUANCE By aining this die, ywa aper the Nuance tennes of eace. Commenciations of this side without represe authorization is prohibited.     Under Nummer Nummer Section 1999; Section 2019; Section 2019; Secti |                                                                                                    |                                                                                       |  |

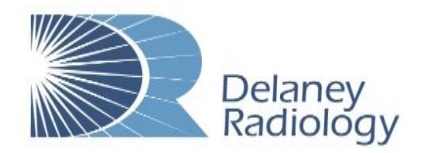

Easy Upload

| Once you receive the code, provide the code on the                                 | NUANCE parente by Narod Flowflare* Minor.                                                                                                    |  |
|------------------------------------------------------------------------------------|----------------------------------------------------------------------------------------------------|--|
| following screen.                                                                  | Upload your images to<br>FINCH MEDICAL CENTER                                                                                                    |  |
| Note: Your authentication code expires in 5 minutes.                               | Authentication code that was sent to you and click Centim Authentication Code.<br>If you do not receive a code within a lew moules, request a new code.                                                                                                    |  |
|                                                                                    | Please splited your prior images here. By providing your records in advance, we will have a chance to before<br>prepare for your appointment.                                                                                                    |  |
| Check the box to agree to the Terms and Conditions and the HIPAA Agreement.        | Conten Autonitudes Con et Carect                                                                                                    |  |
| Click Confirm Authentication Code.                                                 |                                                                                                    |  |
|                                                                                    |                                                                                                    |  |
| The uploader will open in the same window.                                         |                                                                                                    |  |
|                                                                                    | Concerning of which the holder setation of program.                                                                                                    |  |
| Click the <b>Chaose Folder</b> button and select the CD or                         | Uploading to FINCH MEDICAL CENTER                                                                                                    |  |
| directory containing the files you wish to upload.                                 |                                                                                                    |  |
|                                                                                    |                                                                                                    |  |
|                                                                                    |                                                                                                    |  |
| Click Upload if applicable.                                                        | Upload 3 files to this site?                                                                                                    |  |
|                                                                                    | This will upload all files from "Ryan-Finch_ANNABELLE-<br>ANONYMOUS_05102017_14812098". Only do this if you trust the site.                                                                                                    |  |
|                                                                                    | Upload                                                                                                    |  |
|                                                                                    |                                                                                                    |  |
| Click the Upload button.                                                           |                                                                                                    |  |
|                                                                                    | Can See a first and the first set of the second set of the second second |  |
|                                                                                    | Uploading to FINCH MEDICAL CENTER                                                                                                    |  |
|                                                                                    | 6 46004603,468465.4 51 52.011 52.01 560 56 4600 1                                                                                                    |  |
|                                                                                    |                                                                                                    |  |
| You will receive a Transfer Complete notice in the                                 | NUANCE                                                                                                    |  |
| progress bar.                                                                      | Lease Compare. The ring has the local of the restore ** Makin     Lease Compare. The ring has the local of the local of the local       |  |
|                                                                                    | ef any studies do na faire a faisste Companie salar, <u>antista happed</u> or dak her liphad to ty again.<br>Upleading to FINCH MEDICAL CENTER                                                                                                    |  |
|                                                                                    | Nación Anna San San San San San San San San San                                                                                                    |  |
| You can now close the screen or click upload another to repeat the upload process. | Literat lander                                                                                                    |  |